Through the University of Miami's travel online booking tool, Concur, employees and students can book car rentals, airfare, hotels, and selected trains. **This tip sheet outlines how to book a hotel.** If you are also booking airfare, it is strongly recommended to book under the same itinerary to keep your trip needs together.

Online Booking Tool (Concur) Technical Support *M-F 7:30AM-Midnight EST* Contact: World Travel Online Technical Support Toll Free: 800-221-4730 (inside North America) Reservation Assistance: 888-206-6044 Online Email help: OnlineHelp@worldtravelinc.com World Travel Inc. Designated Agent Support M-F 8:30AM – 8:00PM. After-hours available for a fee. Contact: World Travel Toll Free: 888-206-6044 (inside North America) Direct: 610-695-6080 (outside North America) Email: UMiami@worldtravelinc.com

### **Hotel Booking Tips:**

- Unless you are selecting a "pre-paid" hotel room option, which often comes with additional restrictions and limitations, payment must be coordinated directly through the hotel. If you would like to have the hotel room and tax paid for before check-in, please contact the hotel directly after booking through Concur to coordinate payment.
- Since payment is not coordinated through World Travel Inc. or Concur, your final invoice will need to be collected through the hotel directly.
- The Concur system is built to display University of Miami preferred properties first, and only displays the top 100 properties from the location you are searching. If you want to find a particular property, please make sure to fill out the "With names containing" box found in Step 5.
- If your room rate reduces after booking, World Travel Inc. will automatically rebook you for the same room at the reduced price.
- If your search shows up as empty, please call a World Travel Inc. travel agent to review your needs. No cost will be incurred.

**Step 1:** Log in to the Travel Portal at https://travel.miami.edu/travel-portal/book-travel-online/index.html, scroll down to the **Book Travel Online** section, and click on **Book Travel Online**.

| Book with a Live | tool for air, hotel, and rental car rentals. Our travel program          |
|------------------|--------------------------------------------------------------------------|
| Agent            | aims to ensure the safety of faculty, staff, and students while          |
|                  | they travel; deliver exceptional travel-related services; streamline the |
|                  | expense reporting process; and reduce travel costs.                      |

Step 2: Under the Travel section, on the left side of the screen, choose whether you are booking leisure travel, an employee booking business, or a student booking business. (Note: if you are a travel assistant, see Step 2 (b) below before completing this step.)

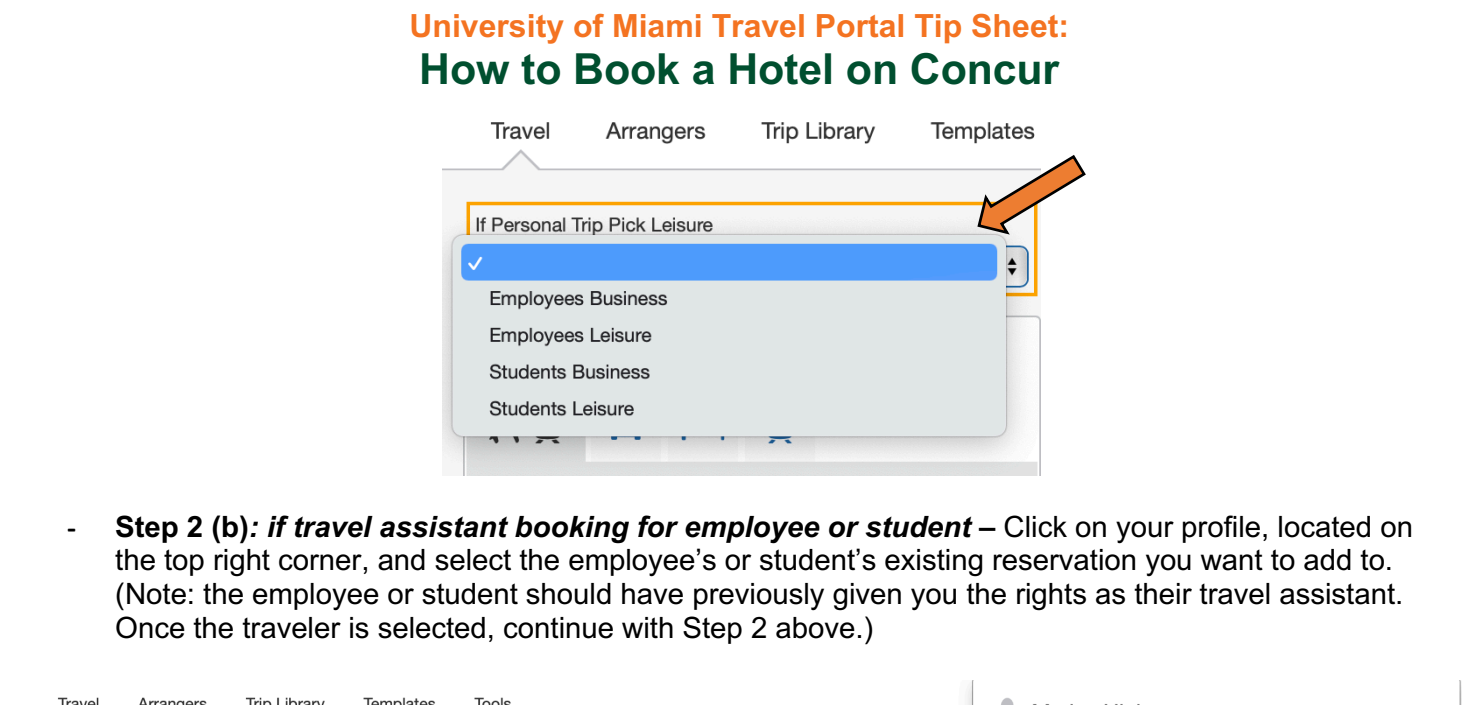

| Travel Arrangers Trip Library Templates | Tools                        |                                      | 💄 Marisa Hightower              |
|-----------------------------------------|------------------------------|--------------------------------------|---------------------------------|
| If Personal Trip Pick Leisure           | Company Notes Upcoming Trips | Trips Awaiting Approval Remove Trips | Profile Settings   Sign Out     |
| ·                                       | Trip Name/Description        | Status                               |                                 |
| Booking for myself   Book for a guest   |                              | No records                           | Acting as other user 🚱 🛁        |
| <b>X Q</b> 😑 🗀 Q                        |                              |                                      | • Act on behalf of another user |

Step 3: Select if you are booking for yourself (or as the traveler you are booking as), or if you are booking for a guest. Then select the bed image to continue with a hotel only reservation.

| g                                   |                                                                                                    |                        |
|-------------------------------------|----------------------------------------------------------------------------------------------------|------------------------|
|                                     | Booking for myself   Book for a guest                                                                                                    |                        |
|                                     | *9 8 19                                                                                                    |                        |
|                                     | Hotel Search                                                                                                    |                        |
|                                     | World Travel Inc. Online Support ~ for Online Booking<br>Travel technical assistance dial 800-221-4730.                                                                                                    |                        |
|                                     | Check-in Date Check-out Date Search within 20 miles from Airport Address Company Reference Point / Zip Location Code (e.g. 'Statue of Liberty', '90210' or 'Alexandria, VA') Only show results containing: |                        |
|                                     | Search                                                                                                    |                        |
|                                     |                                                                                                    |                        |
| Travel Management Department – (305 | ) 284-2072 - travel@miami edu                                                                                                    | Last Updated: 10/20/22 |
| (000                                | / _ c · _ c · _ c · _ c · c · c · c · c ·                                                                                                    |                        |

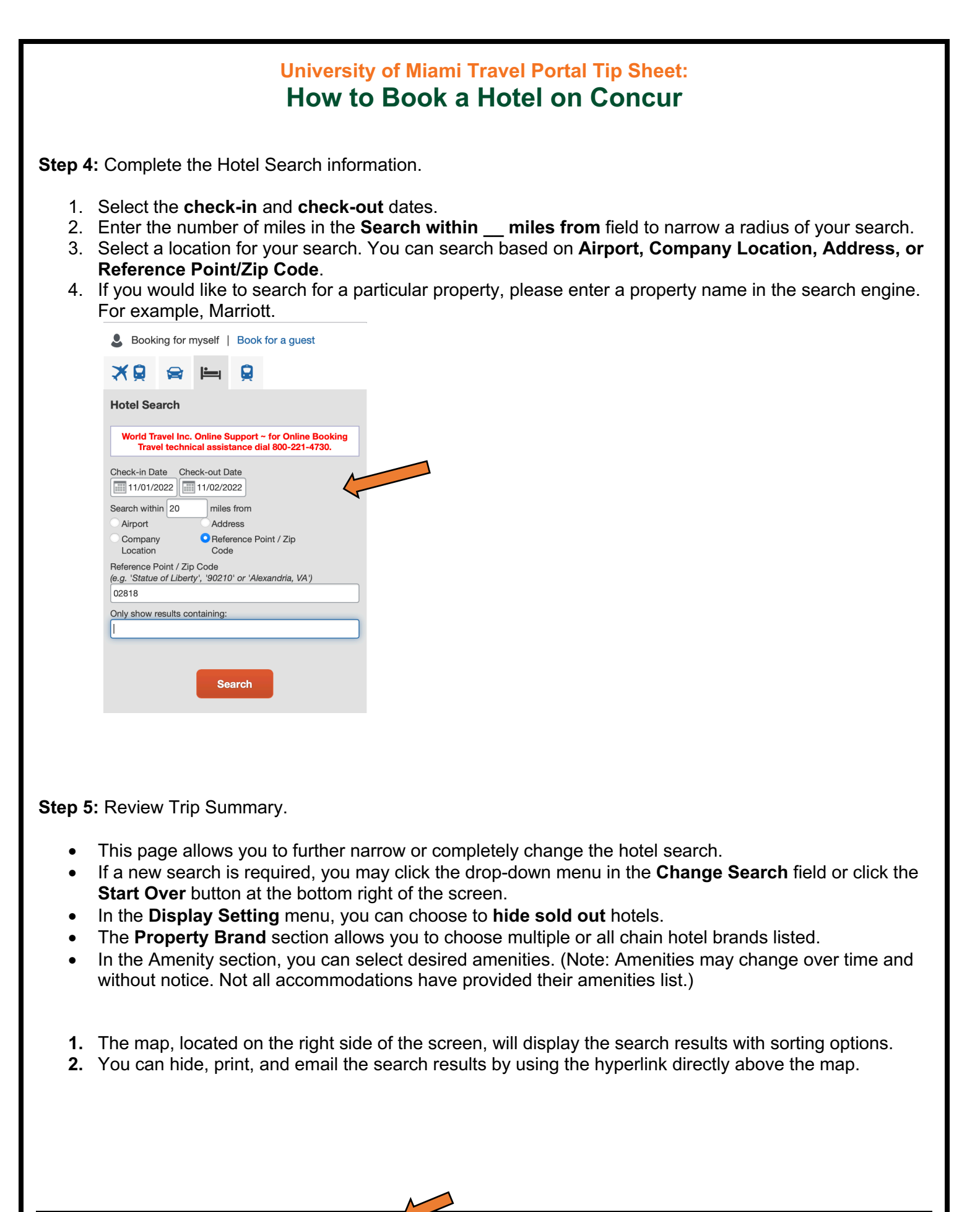

Travel Management Department – (305) 284-20 - travel@miami.edu

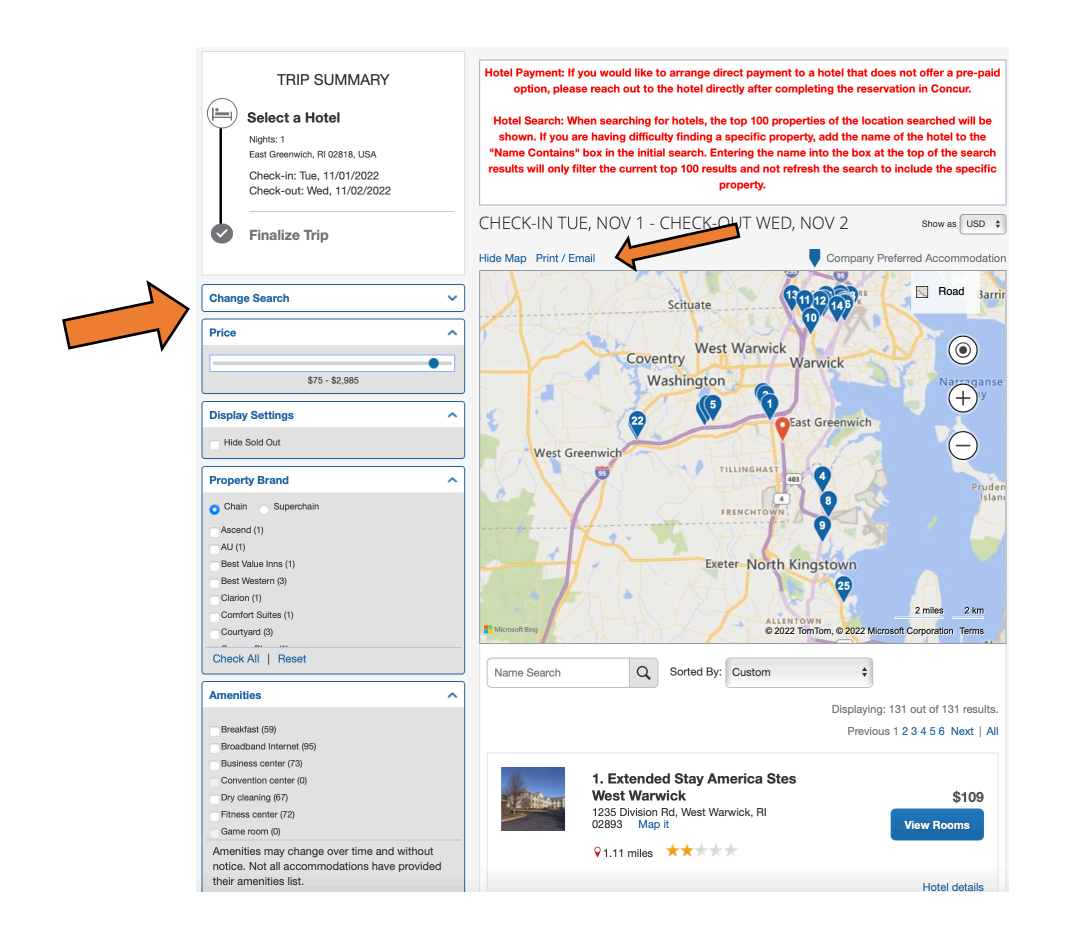

Step 6: Select a Hotel.

- 1. Click on the View Rooms button of the hotel you are interested in.
- 2. If there is no availability, the following message box will appear. Click the OK button and make another selection.

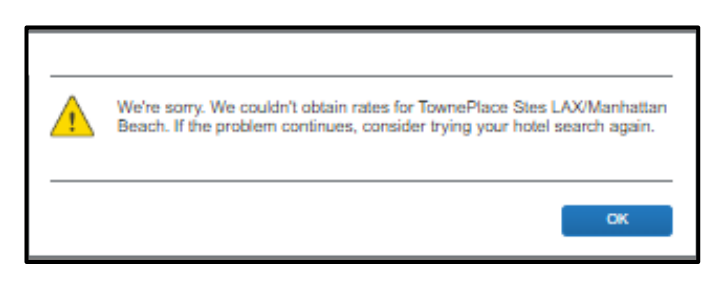

**3.** After clicking the **View Rooms** button, a list of room options will appear. Once the desired room is selected, the system will continue to the **Review and Reserve Hotel** page. (Note: some hotels display special rates for reward members. Please make sure you are a reward member before you select that room type.)

|       | 4. Fairfield Inn & Suites Los Angeles LAX<br>525 N Padic Coast Hwy El Segundo, CA 60245 Map It<br>91.53 miles *** | Get Rates     | 5. TownePlace Stes LAX/Manhattan Beach<br>14400 Aviation Blvd, Hawthome, CA 90250 Map 8<br>923 miles ***** |
|-------|----------------------------------------------------------------------------------------------------|---------------|----------------------------------------------------------------------------------------------------|
|       |                                                                                                    | Hotel details |                                                                                                    |
|       | C Tauma Diana Star I AV Manhattan Daash                                                                           |               | Room Options                                                                                               |
| And A | 14400 Aviation Blvd, Hawthorne, CA 90250 Map it                                                                   | \$126         | Marriott Rewards Larger Studio 1 Queen Sofa Bed Please cancel 1 day before<br>arrival (Worldspan)          |
| 1 200 | ♀2.3 miles ★★★★★                                                                                                  | View Rooms    | Rules and cancellation policy                                                                              |
|       |                                                                                                    | Hotel details | Regular Rate Larger Studio 1 Queen Sofa Bed Please cancel 1 day before<br>arrival (Worldspan)              |

Step 7: Review and Reserve Hotel.

#### 1. Review Hotel Room

 This section will display the hotel name, hotel address, room description, and checkin/check-out dates. (Note: only the primary traveler's name will appear on the reservation and that traveler must be present at check-in unless otherwise noted.)

#### 2. Provide Hotel Preferences

- In this section, you can insert a **30-character** comment about any additional needs. You can also choose to call the hotel after booking to request or leave additional notes.
- You can select if you would like to receive foam pillows, a rollaway bed, or a crib.

### 3. Enter Hotel Guest Information

- This section will allow you to review and/or edit the hotel guest name and email. This section only works for "guest" booking. If you are booking for yourself or for a profiled employee/student, guest information can only be changed via their Travel Portal profile.
- You can also add or select a hotel program.

|   | TRIP SUMMARY                                                                                                    | Review and Reserve Hotel                                                                                                    |  |  |
|---|----------------------------------------------------------------------------------------------------|----------------------------------------------------------------------------------------------------|--|--|
|   | Hotel Selected<br>Nights: 1<br>East Greenwich, RI 02816, USA<br>Check-in: Tue, 11/01/2022<br>Check-in: Wed 11/02/2022 | REVIEW HOTEL ROOM<br>Extended Stay America Stes West Warwick<br>Queen Studio - Non-Smoking - single occupancy - Non-refundable - Breakfast included in the price - Free<br>WiFi - Prepayment required. Breakfast included.                            |  |  |
| 0 | Finalize Trip                                                                                                    | Check-in         Check-out           Tuesday, November 01, 2022         Wednesday, November 02, 2022           Address         Phone           1235 Division Rd         401-885-3161           West Warwick, Rhode Island 02893         United States |  |  |
|   |                                                                                                    | * We reserve every hotel room for 1 guest only, regardless of the number of actual travelers sharing the room. The primary travelers name is attached to the reservation the primary in.                                                              |  |  |
|   |                                                                                                    | Your preferences and comments will be passed to the batel                                                                                                    |  |  |
|   |                                                                                                    | Comments (30 character max)                                                                                                    |  |  |
|   | Ex: Need early check-in (10am)                                                                                        |                                                                                                    |  |  |
|   |                                                                                                    |                                                                                                    |  |  |
|   |                                                                                                    | Ensure the name below matches the I.D. shown on the day of check-in.                                                                                                    |  |  |
|   |                                                                                                    | Hotel Guest Edit   Review all Name: Marisa M Hightower Phone: 3052846626 Email: mhightower@miami.edu                                                                                                    |  |  |
|   |                                                                                                    | Hotel Program Add a Program                                                                                                    |  |  |

#### 4. Review Price Summary

 Displayed in this section is the cost of stay that "may not include all taxes and fees." Be sure the verify all cost prior to check-in.

### 5. Select Payment Method

- In this section, you may select a pre-saved credit card from the drop-down menu.
- You may also add or edit a credit card by clicking the **Add credit card** hyperlink.
- The system will generate a form to enter both credit card and billing information.

### 6. Accept Rate Details and Cancellation Policy

Review the confirmation details and accept the hotel terms and conditions by checking the

"\*I agree to the hotel's rate rules, restrictions, and cancellation policy" box at the bottom of the screen.

• Click the **Review Hotel and Continue** button.

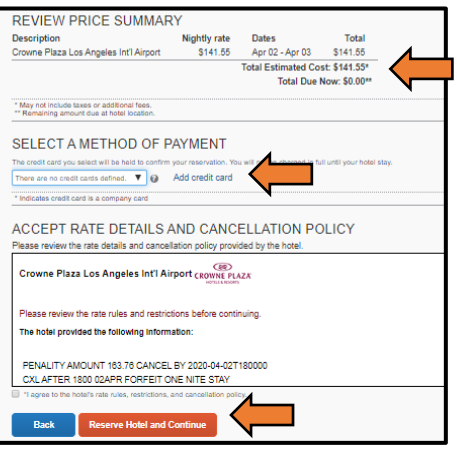

Travel Management Department - (305) 284-2072 - travel@miami.edu